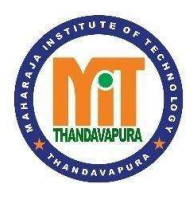

MAHARAJA INSTITUTE OF TECHNOLOGY THANDAVAPURA NH 766, Nanjangud Taluk, Mysuru- 571 302 (An ISO 9001:2015 and ISO 21001:2018 Certified Institution) (Affiliated to VTU, Belagavi and approved by AICTE, New Delhi)

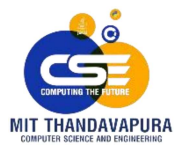

## DEPARTMENT OF COMPUTER SCIENCE & ENGINEERING

## Microcontroller & Embedded Systems Laboratory Manual

## (2018 CBCS Scheme)

VII Semester B.E Computer Science & Engineering

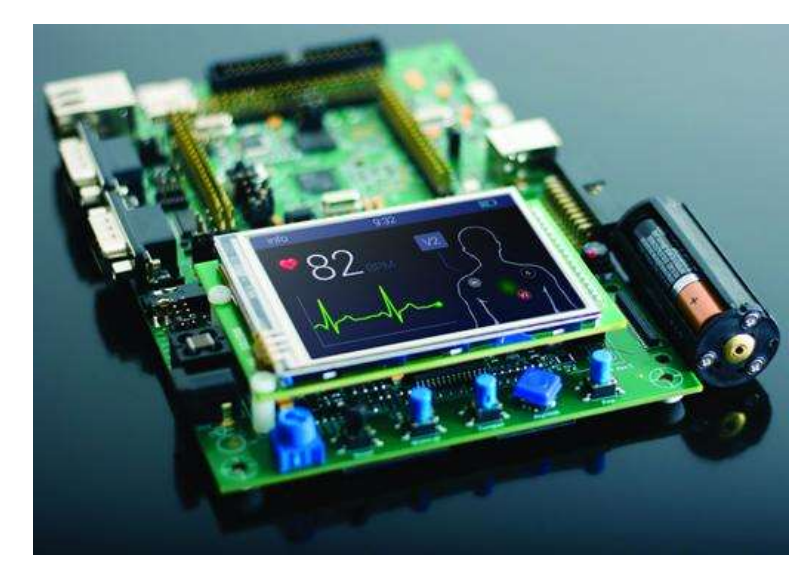

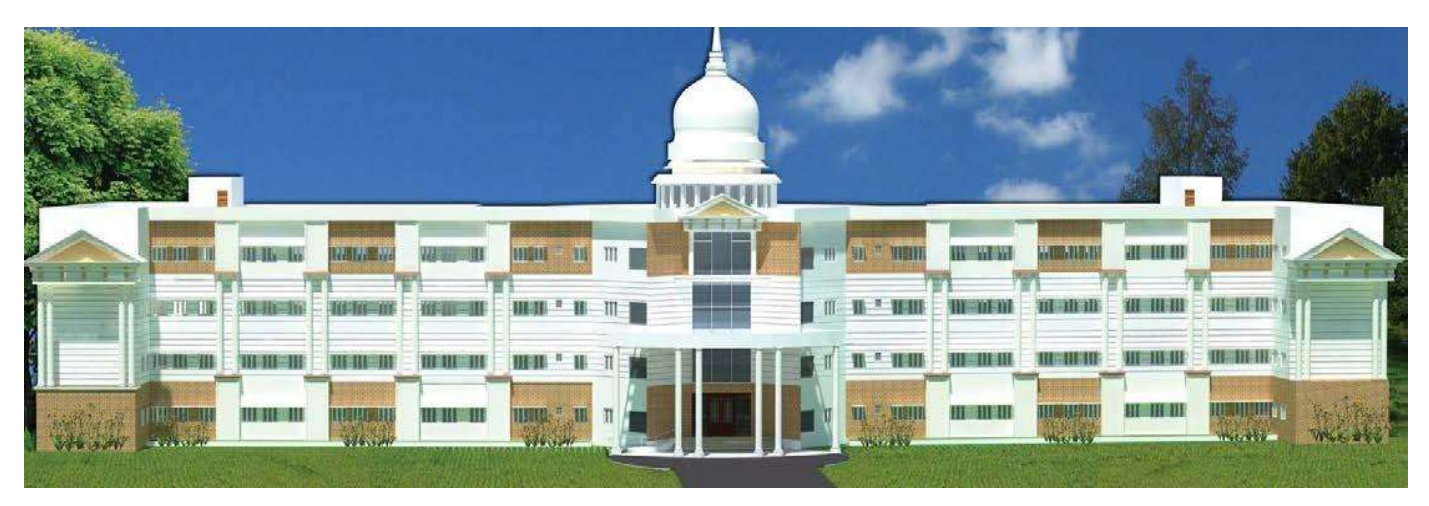

## DEPARTMENT OF MECHANICAL ENGINEERING

#### VISION OF THE DEPARTMENT

"To be frontier in producing globally competent graduates towards becoming significant part of industry or research and contribute to betterment of the nation"

#### **MISSION OF THE DEPARTMENT**

- M1 Providing theoretical and practical knowledge through effective pedagogies that can be applied for betterment of the global competency.
- M2 Strengthening technical skills needed to adapt to the changing scenario, through industry-academia interface & Alumni interaction.
- M3 Developing innovative research capabilities through MoU's with national and international universities.
- M4 Empowering Professional & Leadership skills to make competent software engineer.

#### **PROGRAMME SPECIFIC OUTCOMES (PSOS):**

Carry out research in the advanced areas of Computer Science and address the

**PSO1** basic needs of the society.

Apply computational knowledge and skills to provide innovative solutions. **PSO2** 

- Become an Entrepreneur and deliver a quality product for business success. **PSO3**
- Pursue Higher Education or qualify competitive examinations.

#### **PROGRAMME EDUCATIONAL OBJECTIVES (PEOS):**

Apply problem solving skills to empower the society.

Function as a responsible member of society with willingness to mentor fellow employees and impart ethical, social and economic impact of their work in global context.ss Inculcate a conviction to believe in self, impart professional and ethical attitude,

nurture to be an effective team member, infuse leadership qualities, build

**PEO3** proficiency in soft skills and the abilities to relate engineering with the social issues.

Provide in depth knowledge to design and develop novel products and **PEO4** innovative solution for real life problems.

#### **PROGRAM OUTCOMES (POs)**

| The Depa | artment of Computer Science & Engineering has adopted the NBA                                                                                                    |
|----------|----------------------------------------------------------------------------------------------------|
| Outcomes | s as its Program Outcomes. These are that our graduates have ability                                                                                                    |
| to:      |                                                                                                    |
| PO1      | <b>Engineering knowledge:</b> Apply the knowledge of mathematics, science, engineering fundamentals, and an engineering specialization to the solution of complex engineering problems.                                                                                                    |
| PO2      | <b>Problem analysis</b> : Identify, formulate, research literature and<br>analyze complex engineering problems reaching substantiated<br>conclusions using first principles of mathematics, natural sciences and<br>engineering sciences.                                                         |
| PO3      | <b>Design/development of solutions</b> : Design solutions for complex engineering problems and design system components or processes that meet the specified needs with appropriate consideration for the public health and safety, and the cultural, societal, and environmental considerations. |
| PO4      | <b>Conduct investigations of complex problems</b> : Use research-<br>based knowledge and research methods including design of<br>experiments, analysis and interpretation of data, and synthesis of the<br>information to provide valid conclusions.                                              |
| PO5      | <b>Modern tool usage</b> : Create, select, and apply appropriate techniques, resources and modern engineering and IT tools including prediction and modeling to complex engineering activities with an understanding of the limitations.                                                          |

| P06        | <b>The engineer and society</b> : Apply reasoning informed by the contextual knowledge to assess societal, health, safety, legal and cultural issues and the consequent responsibilities relevant to the professional engineering practice.                                                              |
|------------|----------------------------------------------------------------------------------------------------|
| <b>PO7</b> | <b>Environment and sustainability:</b> Understand the impact of the professional engineering solutions in societal and environmental contexts, and demonstrate the knowledge of and need for sustainable development.                                                                                    |
| P08        | <b>Ethics:</b> Apply ethical principles and commit to professional ethics and responsibilities and norms of the engineering practice.                                                                                                    |
| PO9        | <b>Individual and teamwork:</b> Function effectively as an individual,<br>and as a member or leader in diverse teams, and in<br>multidisciplinary settings.                                                                                                    |
| PO10       | <b>Communication:</b> Communicate effectively on complex engineering activities with the engineering community and with society at large, such as, being able to comprehend and write effective reports and design documentation, make effective presentations, and give and receive clear instructions. |
| P011       | <b>Project management and finance:</b> Demonstrate knowledge<br>and understanding of the engineering and management principles<br>and apply these to one's own work, as a member and leader in a<br>team, to manage projects and in multidisciplinary environments.                                      |
| P012       | <b>Life-long learning:</b> Recognize the need for, and have<br>the preparation and ability to engage in independent and life-long<br>learning in the broadest context of technological change.                                                                                                    |

## **SYLLABUS**

| r.                           | MICROCONTROLLER AN<br>(Effective from                                                                          | D EMBEDDED S<br>the academic yea<br>EMESTER – IV                         | YSTEMS LABORAT<br>r 2018 -2019)                 | FORY                                                                                                    |
|------------------------------|----------------------------------------------------------------------------------------------------|--------------------------------------------------------------------------|-------------------------------------------------|----------------------------------------------------------------------------------------------------|
| Course                       | Code                                                                                                    | 18CSL48                                                                  | CIE Marks                                       | 40                                                                                                    |
| Number of Contact Hours/Week |                                                                                                    | 0:2:2                                                                    | SEE Marks                                       | 60                                                                                                    |
| Total N                      | umber of Lab Contact Hours                                                                                     | 36                                                                       | Exam Hours                                      | 03                                                                                                    |
|                              | ter en la seconda de la seconda de la seconda de la seconda de la seconda de la seconda de la seconda de la se | Credits - 2                                                              |                                                 |                                                                                                    |
| Course                       | Learning Objectives: This course (1                                                                            | 8CSL48) will enab                                                        | le students to:                                 |                                                                                                    |
| •                            | Develop and test Program using ARM<br>Conduct the experiments on an ARM<br>of Embedded 'C' & Keil Uvision-4 to | 17TDMI/LPC2148<br>7TDMI/LPC2148 o<br>ol/compiler.                        | evaluation board using                          | evaluation version                                                                                              |
| Descrip                      | tions (if any):                                                                                                |                                                                          |                                                 |                                                                                                    |
| 5                            |                                                                                                    |                                                                          |                                                 |                                                                                                    |
| Program                      | ms List:                                                                                                    |                                                                          |                                                 |                                                                                                    |
| PART                         | A Conduct the following experiment                                                                             | s by writing progr                                                       | am using ARM/TDM                                | II/LPC2148 using an                                                                                             |
| evaluan                      | on board/simulator and the required s                                                                          | offware tool.                                                            |                                                 |                                                                                                    |
|                              | Write a program to multiply two 16                                                                             | bit binary numbers.                                                      |                                                 |                                                                                                    |
|                              | Write a program to find the sum of f                                                                           | irst 10 integer num                                                      | bers.                                           |                                                                                                    |
| <u>.</u>                     | Write a program to find factorial of a                                                                         | a number.                                                                |                                                 |                                                                                                    |
| 4.                           | Write a program to add an array of 1                                                                           | b bit numbers and                                                        | store the 32 bit result i                       | n internal RAM                                                                                                  |
| 3.                           | write a program to find the square o                                                                           | r a number (1 to 10                                                      | ) using look-up table.                          | ļ                                                                                                    |
| 0.                           | Write a program to find the largest/s                                                                          | mallest number in a                                                      | an array of 32 number                           | Signal Signal Signal Signal Signal Signal Signal Signal Signal Signal Signal Signal Signal Signal Signal Signal |
| 1.                           | Write a program to arrange a series of 32 bit numbers in ascending/descending order.                           |                                                                          |                                                 | g order.                                                                                                    |
| PART<br>evaluati<br>9.       | -B Conduct the following experim<br>on version of Embedded 'C' & Keil U<br>Display "Hello World" message usir  | ents on an ARM<br>vision-4 tool/comp<br>ng Internal UART.                | 7TDMI/LPC2148 eva<br>iler.                      | duation board using                                                                                             |
| 10.                          | Interface and Control a DC Motor.                                                                              |                                                                          |                                                 |                                                                                                    |
| <u> </u>                     | Interface a Stepper motor and rotate                                                                           | it in clockwise and                                                      | anti-clockwise directi                          | on.                                                                                                    |
| 12.                          | Determine Digital output for a given                                                                           | Analog input usin                                                        | g Internal ADC of AR                            | M controller.                                                                                                   |
| 1.5.                         | Interface a DAC and generate Triany                                                                            | gular and Square w                                                       | avetorms.                                       |                                                                                                    |
| 14.                          | Interface a 4x4 keyboard and display the key code on an LCD.                                                   |                                                                          |                                                 |                                                                                                    |
| 13.                          | Demonstrate the use of an external in                                                                          | iterrupt to toggle a                                                     | n LED On/Off.                                   | in the first first being some                                                                                   |
| 10.                          | Display the Hex digits 0 to P on a 7-                                                                          | segment LED inter                                                        | race, with an appropri                          | ate delay in between                                                                                            |
| Labora                       | tory Outcomes: The student should b                                                                            | e able to:                                                               |                                                 |                                                                                                    |
| ÷.                           | Develop and test program using ARM                                                                             | 17TDMI/LPC2148                                                           |                                                 |                                                                                                    |
| •                            | Conduct the following experiments or<br>evaluation version of Embedded 'C' &                                   | n an ARM7TDMI/<br>Keil Uvision-4 to                                      | LPC2148 evaluation b<br>ol/compiler.            | oard using                                                                                                    |
| Conduc                       | t of Practical Examination:                                                                                    |                                                                          |                                                 |                                                                                                    |
| •                            | Experiment distribution                                                                                        |                                                                          |                                                 |                                                                                                    |
|                              | <ul> <li>For laboratories having only</li> </ul>                                                               | one part: Students a                                                     | are allowed to pick one                         | e experiment from                                                                                               |
|                              | the lot with equal opportunity                                                                                 | Egymenen er ser en en en en er en er er er er er er er er er er er er er |                                                 | 2.94932305                                                                                                    |
|                              | <ul> <li>For laboratories having PAR'<br/>experiment from PART A and</li> </ul>                                | F A and PART B:<br>d one experiment fi                                   | Students are allowed to<br>rom PART B, with equ | pick one<br>al opportunity.                                                                                     |
| ٠                            | Change of experiment is allowed only                                                                           | y once and marks al                                                      | llotted for procedure to                        | be made zero of the                                                                                             |
|                              | changed part only.                                                                                             | W W                                                                      | 14.00 HS 50 H                                   |                                                                                                    |
| •                            | Marks Distribution (Courseed to char                                                                           | ng <mark>e in accoradance</mark>                                         | with university regula                          | utions)                                                                                                    |
|                              | g) For laboratories having only on                                                                             | e part - Procedure                                                       | + Execution + Viva-V                            | oce: 15+70+15 =                                                                                                 |

### CONTENTS

| Exp. No. | Name of the Experiment                                                                            | Page No. |
|----------|---------------------------------------------------------------------------------------------------|----------|
| 1        | Write a program to multiply two 16 bit binary numbers.                                            | 1        |
| 2        | Write a program to find the sum of first 10 integer numbers.                                      | 2        |
| 3        | Write a program to find factorial of a number.                                                    | 3        |
| 4        | Write a program to add an array of 16 bit numbers and store the 32 bit result in internal RAM.    | 4        |
| 5        | Write a program to find the square of a number (1 to 10) using look-up table.                     | 5-6      |
| 6        | Write a program to find the largest/smallest number in an array of 32 numbers.                    | 7-9      |
| 7        | Write a program to arrange a series of 32 bit numbers in ascending/descending order.              | 10-13    |
| 8        | Write a program to count the number of ones and zeros in two consecutive memory locations.        | 14       |
| 9        | Display "Hello World" message using Internal UART.                                                | 15-16    |
| 10       | Interface and Control a DC Motor.                                                                 | 17       |
| 11       | Interface a Stepper motor and rotate it in clockwise and anti-clockwise direction.                | 18-19    |
| 12       | Determine Digital output for a given Analog input<br>using Internal ADC of ARM controller.        | 20-22    |
| 13       | Interface a DAC and generate Triangular and Square waveforms.                                     | 23-24    |
| 14       | Interface a 4x4 keyboard and display the key code on an LCD.                                      | 25-32    |
| 15       | Demonstrate the use of an external interrupt to toggle an LED On/Off.                             | 33       |
| 16       | Display the Hex digits 0 to F on a 7-segment LED interface, with an appropriate delay in between. | 34-35    |

#### **INTRODUCTION TO ARM CORTEX M3**

The Cortex<sup>TM</sup>-M3 is a 32-bit microcontroller. It has a 32-bit data path, a 32-bit register bank, and 32-bit memory interfaces. The processor has a Harvard architecture, which means that it has a separate instruction bus and data bus. This allows instructions and data accesses to take place at the same time, and as a result of this, the performance of the processor increases because data accesses do not affect the instruction pipeline.

This feature results in multiple bus interfaces on Cortex-M3, each with optimized usage and the ability to be used simultaneously. However, the instruction and data buses share the same memory space (a unified memory system).

For complex applications that require more memory system features, the Cortex-M3 processor has an optional Memory Protection Unit (MPU), and it is possible to use an external cache if it's required. Both little endian and big endian memory systems are supported.

The Cortex-M3 processor includes a number of fixed internal debugging components. These components provide debugging operation supports and features, such as breakpoints and watch points

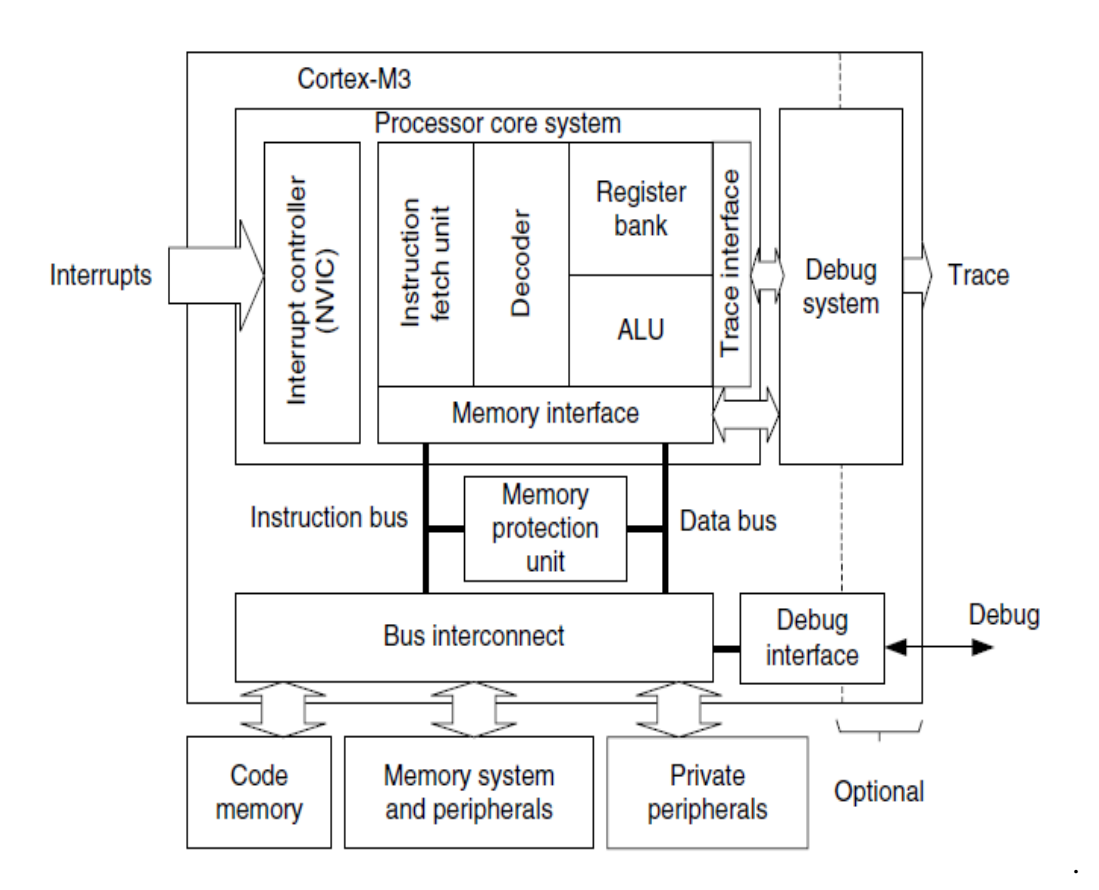

#### **Registers:**

| Name      | Functions (and banked registers)                                |
|-----------|-----------------------------------------------------------------|
| R0        | General-purpose register                                        |
| R1        | General-purpose register                                        |
| R2        | General-purpose register                                        |
| R3        | General-purpose register                                        |
| R4        | General-purpose register                                        |
| R5        | General-purpose register                                        |
| R6        | General-purpose register                                        |
| R7        | General-purpose register                                        |
| R8        | General-purpose register                                        |
| R9        | General-purpose register                                        |
| R10       | General-purpose register > High registers                       |
| R11       | General-purpose register                                        |
| R12       | General-purpose register                                        |
| R13 (MSP) | R13 (PSP) Main Stack Pointer (MSP), Process Stack Pointer (PSP) |
| R14       | Link Register (LR)                                              |
| R15       | Program Counter (PC)                                            |

The Cortex-M3 processor has registers R0 through R15

#### R0-R12: General-Purpose Registers:

R0–R12 are 32-bit general-purpose registers for data operations. Some 16-bit Thumb® instructions can only access a subset of these registers (low registers, R0–R7).

#### **R13: Stack Pointers**

The Cortex-M3 contains two stack pointers (R13). They are banked so that only one is visible at a time.

The two stack pointers are as follows:

• *Main Stack Pointer (MSP)*: The default stack pointer, used by the operating system (OS) kernel and exception handlers

• Process Stack Pointer (PSP): Used by user application code

The lowest 2 bits of the stack pointers are always 0, which means they are always word aligned.

#### R14: The Link Register

When a subroutine is called, the return address is stored in the link register.

#### **<u>R15: The Program Counter</u>**

The program counter is the current program address. This register can be written to control the program flow.

<u>Special Registers</u> The Cortex-M3 processor also has a number of special registers (see Figure 2.3). They are as follows

- Program Status registers (PSRs)
- Interrupt Mask registers (PRIMASK, FAULTMASK, and BASEPRI)
- Control register (CONTROL)

![](_page_8_Figure_5.jpeg)

| Table 2.1 Special Registers and Their Functions |                                                                                                    |  |
|-------------------------------------------------|----------------------------------------------------------------------------------------------------|--|
| Register                                        | Function                                                                                                    |  |
| xPSR                                            | Provide arithmetic and logic processing flags (zero flag and carry flag), execution status, and current executing interrupt number |  |
| PRIMASK                                         | Disable all interrupts except the nonmaskable interrupt (NMI) and hard fault                                                       |  |
| FAULTMASK                                       | Disable all interrupts except the NMI                                                                                              |  |
| BASEPRI                                         | Disable all interrupts of specific priority level or lower priority level                                                          |  |
| CONTROL                                         | Define privileged status and stack pointer selection                                                                               |  |

#### **INTRODUCTION TO KEILµ VISION 4**

#### **PROCEDURE TO USE KEIL UVISION**

Step1: open the KEIL uvision4 window.

Step2: click on PROJECT and select NEW PROJECT.

Step3: create new folder and give file name and select SAVE.

**Step4:** In the **SELECT DEVICE FOR TARGET "TARGET1**'window double click on **NXP**. Select the device as **LPC1768** and click **OK**.

Step5: A window is displayed asking whether to add start up code. click NO.

Step6: click on FILE and select NEW, type the program IN EDIT WINDOW.

Step7: Go to FILE and save the file with .C extension and another file with .s extension

Step8: After the file is saved, click on TARGET1 in PROJECT WORK SPACE. right click on source group1 and select add files to source group1.

Step9: select type of file as c source file and select the needed file then press ADD & then click on close.

**Step10:** Go to **PROJECT** and select **options for target "target1**" a dialog box is displayed assign the frequency as **12 MHZ** in **xtal.** in the same window select the output tab and select the "CREAT HEX FILE" option.then click **ok.** 

**Step11:** Go to **PROJECT** and select **BULID TARGET** option. Before debugging check whether the project is built or not, that is whether there are any errors. if there is any error it should be eliminated before Debugging. if there is no error then only target is created.

Step12: Again in the DEBUG menu select START/STOP debug session in the disassembly window

Program Code will be displayed in the **register space**, Contents of registers are visible. Notedown the register content

#### Write an ALP to find the sum of first 10 integer numbers

## <u>.C FILE</u>

#include <LPC17xx.H>
extern void sumten(void); //Name of assembly routine
int main(void)
{
 SystemInit();
 sumten(); //calling asm code
while(1);
}

## <u>.S FILE</u>

AREA sum,CODE,READONLY EXPORT sumten ENTRY sumten MOV R1,#10 ; load 10 to regester MOV R2,#0 ; empty the register to store result loop ADD R2,R2,R1 ; add the content of R1 with result at R2 SUBS R1,#0x01 ; Decreament R1 by 1 BNE loop ; repeat till r1 goes 0 BX LR ; jumps back to C code END

### **OUTPUT:**

R2:0X037

### Write an ALP to multiply two 16 bit binary numbers

## <u>.C FILE</u>

#include <LPC17xx.H>
extern void multiply(void); //Name of assembly routine
int main(void)
{
 SystemInit();
 multiply(); //calling asm code
while(1);
}

### <u>.S FILE</u>

AREA sum,CODE,READONLY EXPORT multiply ENTRY multiply MOV R1,#03 ; load 10 to register MOV R2,#02 ; empty the register to store result loop MUL R2,R2,R1 ; add the content of R1 with result at R2 BX LR ; jumps back to C code END

#### **Output:**

R2=0x06

## PART - A

#### Program 1: Write a program to multiply two 16 bit binary numbers.

#### AREA BINMUL, CODE, READONLY

#### ENTRY

| MOV R1, #0X40000000 | ; Move the address to the Register R1                             |
|---------------------|-------------------------------------------------------------------|
| LDR R2, [R1]        | ; Load the Data which is stored in Register R1 to the Register R2 |
| MOV R3, #0X40000004 | ; Move the address to the Register R3                             |
| LDR R4, [R3]        | ; Load the Data which is stored in Register R3 to the Register R4 |
| MUL R5, R2, R4      | ; Multiply the data which is stored in R2 and R4. Store it in R5  |
| MOV R6, #0X40000008 | ; Move the address to the Register R6                             |
| STR R5, [R6]        | ; Store the resultant data to the address of Register R6          |
| NOP                 |                                                                   |
| END                 |                                                                   |

#### Input:

Enter the First 16 bit number onto 0x40000000 (Eg: AAAA) Enter the Second 16 bit number onto 0x40000004 (Eg: BBBB)

#### **Output:**

Result can be viewed in Register R5 or on the memory location 0x40000008 (2ED8267D) in hex decimal values.

## **Program 2: Write a program to find the sum of first 10 integer numbers.**

AREA SUM\_INTEGERS, CODE, READONLY

#### ENTRY

|      | MOV R1, #0X00000001 | ; Move the first value to the register R0                          |
|------|---------------------|--------------------------------------------------------------------|
|      | MOV R2, #0X000000B  | ; Move the last value to the register R1                           |
|      | MOV R3, #0X00000000 | ; Move Zero to the register R3                                     |
| LOOP |                     |                                                                    |
|      | ADD R3, R3, R1      | ; Add the content of R1 with R3 and store the result back to R3 $$ |
|      | ADD R1, R1, #01     | ; Add one to the data of R1 and store the result back to R1        |
|      | CMP R1, R2          | ; Compare R1 and R2                                                |
|      | BNE LOOP            | ; Repeat till R1 has the value 10                                  |
|      | MOV R4, R3          | ; Move the resultant data to the register to R4                    |
|      | MOV R5, #0X40000000 | ; Move the address to the Register R5 to store the result          |
|      | STR R4, [R5]        | ; Store the result to the address of register R5                   |
|      | NOP                 |                                                                    |
|      | END                 |                                                                    |
|      |                     |                                                                    |

#### **Output:**

Result can be viewed in Register R4 and on the memory location 0X40000000 (37) in hex decimal value.

#### Program 3. Write a program to find factorial of a number.

AREA FACT, CODE, READONLY

#### ENTRY

|      | MOV R0,#0X00000005  | ; Store factorial number in register R0                   |
|------|---------------------|-----------------------------------------------------------|
|      | MOV R1,R0           | ; Move the same number in R1                              |
| LOOF | )                   |                                                           |
|      | SUB R1, R1, #01     | ; Subtract R1 with 1 and store the result back to R1      |
|      | CMP R1, #01         | ; Comparison                                              |
|      | BEQ STOP            |                                                           |
|      | MUL R2, R0, R1      | ; Multiply R0 and R1 and store the result to R2           |
|      | MOV R0, R2          | ; Move the result to the register R0                      |
|      | MOV R3, #0X40000000 | ; Move the address to the register R3 to store the result |
|      | STR R0, [R3]        | ; Store the result on the address of R3                   |
|      | BNE LOOP            |                                                           |
| STOP |                     |                                                           |
|      | NOP                 |                                                           |
|      | END                 |                                                           |

#### **Output:**

The result can be viewed in register R0 and on the memory location 0X40000000 (78) in hex decimal value.

Note: The factorial of 5 is 120 and hex decimal value is 78.

## Program 4: Write a program to add an array of 16 bit numbers and store the 32 bit result in internal RAM

#### AREA ARRAY\_SUM, CODE, READONLY

#### ENTRY

| MOV R1, #0X0000003  | ; Initialize the counter to 3 (i.e $N=4$ ) and move that to R1 |
|---------------------|----------------------------------------------------------------|
| MOV R3, #0X40000000 | ; Move the first address to the register R3                    |
| LDR R4, [R3]        | ; Load the first 16 bit data to the register R4                |
| )                   |                                                                |

#### LOOP

| ADD R3, R3, #4      | ; Add 4 to the address in R3 to point out to the next address       |
|---------------------|---------------------------------------------------------------------|
| LDR R5, [R3]        | ; Load data which is stored on the address of R3 to the register R5 |
| ADD R4, R5          | ; Add R4 and R5 and store that in register R4                       |
| SUB R1, R1, #01     | ; Decrement the counter                                             |
| CMP R1, #00         | ; Compare the counter with 0 to come out of the loop                |
| BNE LOOP            |                                                                     |
| MOV R6, #0X4000001C | ; Move the address to register to R6 to store the result            |
| STR R4, [R6]        | ; Store the result to the address of R6                             |
| NOP                 |                                                                     |
| END                 |                                                                     |

#### **INPUT:**

0X4000000 = 11110X4000004 = 22220X4000008 = 33330X4000000C = 4444

#### **OUTPUT:**

The result can be viewed in register R4 and on the memory location 0X4000001C (AAAA) in hex decimal value.

## Program 5: Write a program to find the square of a number (1 to 10) using look-up table.

#### AREA SQUARE, CODE, READONLY

ENTRY ; Mark first instruction to execute

#### START

| LDR R0, = LOOKUP     | ; Load start address of Lookup table                   |
|----------------------|--------------------------------------------------------|
| LDR R1, =2           | ; Load no whose square is to be find                   |
| MOV R1, R1, LSL #0x2 | ; Generate address corresponding to square of given no |
| MOV R4, #0x40000000  | ;Move the address to the register R4 to store result   |
| ADD R0, R0, R1       | ; Load address of element in Lookup table              |
| LDR R3, [R0]         | ; Get square of given no in R3                         |
| STR R3, [R4]         | ; Store the result to the address of register R4       |
| NOP                  |                                                        |
| NOP                  |                                                        |

#### JMP B JMP

;Lookup table contains Squares of nos from 0 to 10 (in hex)

| LOOKUP | DCD 0X00000000 | ;SQUARE OF 0=0    |
|--------|----------------|-------------------|
|        | DCD 0X00000001 | ;SQUARE OF 1=1    |
|        | DCD 0X00000004 | ;SQUARE OF 2=4    |
|        | DCD 0X00000009 | ;SQUARE OF 3=9    |
|        | DCD 0X00000010 | ;SQUARE OF 4=16   |
|        | DCD 0X00000019 | ;SQUARE OF 5=25   |
|        | DCD 0X00000024 | ;SQUARE OF 6=36   |
|        | DCD 0X00000031 | ;SQUARE OF 7=49   |
|        | DCD 0X00000040 | ;SQUARE OF 8=64   |
|        | DCD 0X00000051 | ;SQUARE OF 9=81   |
|        | DCD 0X00000064 | ;SQUARE OF 10=100 |
| END    | ; Mark end o   | f file            |

## OUTPUT:

The result can be viewed in register R3 and on the memory location 0X40000000 in hex decimal value. (eg: In this program 2 is loaded onto the register R1, so the output at 0X40000000 memory location is 4)

## **Program 6: Write a program to find the largest/smallest number in an array of 32 bit numbers.**

## A. To find Largest number in an array

AREA LARGEST, CODE, READONLY

#### ENTRY

| MOV R1, #0x00000004 | ; Initialize the counter to 4 (i.e N=5)         |
|---------------------|-------------------------------------------------|
| MOV R2, #0x40000000 | ; Move the first address to the register to R2  |
| MOV R3, #0x4000001C | ; Move the resultant address to register R3     |
| LDR R4, [R2]        | ; Load the first 32 bit data to the register R4 |

#### LOOP

| ADD R2, R2, #04 | ;Increment the address to 4 to point to the next address     |
|-----------------|--------------------------------------------------------------|
| LDR R5, [R2]    | ; Store the next data to the register R5                     |
| CMP R4, R5      | ; Compare both numbers which is stored in register R4 and R5 |
| BHI LOOP1       | ; IF THE 1st NUMBER IS > THEN GOTO LOOP1                     |
| MOV R4, R5      | ; IF THE 1st NUMBER IS < THEN MOVE CONTENT R4 TO R2          |

#### LOOP1

| SUB R1, R1, #01 | ; Decrement the counter                             |
|-----------------|-----------------------------------------------------|
| CMP R1, #00     | ; Compare counter to 0 to exit from LOOP            |
| BNE LOOP        |                                                     |
| STR R4, [R3]    | ; Store the resultant to the address of register R3 |
| NOP             |                                                     |
| NOP             |                                                     |
| NOP             |                                                     |
| END             |                                                     |

### **INPUT:**

0X4000000 = 11111111

0X4000004 = 22222222

0X4000008 = **3333333** 

0X4000000C = 44444444

0X40000010 = 55555555

#### **OUTPUT:**

The result can be viewed in register R4 and on the memory location 0X4000001C (55555555) in hex decimal value.

#### MICROCONTROLLER & EMBEDDED SYSTEMS LABORATORY - 18CS48

#### B. To find Smallest number in an array

AREA SMALLEST, CODE, READONLY

#### ENTRY

MOV R1, #0x00000004; Initialize the counter to 4 (i.e N=5)

MOV R2,#0x40000000; Move the first address to the register to R2

MOV R3,#0x4000001C; Move the resultant address to register R3

LDR R4, [R2]; Load the first 32 bit data to the register R4

#### LOOP

ADD R2,R2,#04 ; Increment the address to 4 to point to the next address

LDR R5,[R2]; Store the next data to the register R5

CMP R4,R5 ; Compare both numbers which is stored in register R4 and R5

BLS LOOP1 ; IF THE 1st NUMBER IS < THEN GOTO LOOP1

MOV R4,R5 ; IF THE 1st NUMBER IS > THEN MOVE CONTENT R4 TO R2

#### LOOP1

SUB R1,R1,#01 ; Decrement the counter CMP R1,#00 ; Compare counter to 0 to exit from LOOP BNE LOOP STR R4,[R3] ; Store the resultant to the address of register R3 NOP NOP NOP END

#### **INPUT:**

0X4000000 = 1111111 0X4000004 = 2222222 0X4000008 = 3333333 0X4000000C = 4444444 0X4000010 = 55555555

#### **OUTPUT:**

The result can be viewed in register R4 and on the memory location 0X4000001C (11111111) in hex decimal value.

# Program 7: Write a program to arrange a series of 32 bit numbers in ascending/descending order.

#### A. Arrange a series of 32 bit numbers in Ascending order

AREA ASCENDING, CODE, READONLY

#### ENTRY

| MOV R0, #0x00000004 ; 1 | nitialize the counter to 4 (i.e $N=5$ ) |
|-------------------------|-----------------------------------------|
|-------------------------|-----------------------------------------|

#### LOOP2

| MOV R1, #04         | ; Initialize another counter to 4 (i.e N=5)    |
|---------------------|------------------------------------------------|
| MOV R2, #0x40000000 | ; Move the first address to the register to R2 |

#### LOOP1

END

|      | LDR R3, [R2]    | ; Load the first 32 bit data to the register R3                             |
|------|-----------------|-----------------------------------------------------------------------------|
|      | ADD R2, R2, #04 | ; Increment the address to 4 to point to the next address                   |
|      | LDR R4, [R2]    | ; Store the next data to the register R4                                    |
|      | CMP R3, R4      | ; Compare two values                                                        |
|      | BLT LOOP        | ; IF THE 1st NUMBER IS < THEN GOTO LOOP2                                    |
|      | STR R3, [R2]    | ; Interchange the numbers stored in register R4 and R3                      |
|      | SUB R2, R2, #04 | ; Decrement the address with 4 to point out to the previous value           |
|      | STR R4, [R2]    | ; Interchange the numbers stored in register R4 and R3                      |
|      | ADD R2, R2, #04 | ; After interchange then add 4 to the register R4 to point to the next Data |
| LOOP |                 |                                                                             |
|      | SUB R1, R1, #01 | ; Decrement the first counter                                               |
|      | CMP R1,#00      | ;Compare the counter with 0 to exit LOOP1                                   |
|      | BNE LOOP1       |                                                                             |
|      | SUB R0,R0,#01   | ; Decrement the second counter                                              |
|      | CMP R0,#00      | ; Compare the counter with 0 to exit LOOP2                                  |
|      | BNE LOOP2       |                                                                             |
|      | NOP             |                                                                             |
|      |                 |                                                                             |

#### **INPUT:**

0X4000000 = 2222222 0X4000004 = 1111111 0X4000008 = 5555555 0X4000000C = 4444444 0X40000010 = 33333333

#### **OUTPUT:**

The result can be viewed in the five different memory location starting from 0X40000000 to 0x40000010

0X4000000 = 11111111 0X40000004 = 22222222 0X40000008 = 33333333 0X4000000C = 44444444 0X40000010 = 55555555

|        |                     | MICROCONTROLLER & EMBEDDED SYSTEMS LABORATORY – 18CS48                      |  |  |
|--------|---------------------|-----------------------------------------------------------------------------|--|--|
| B. Arı | range a series of 3 | 2 bit numbers in Descending order                                           |  |  |
|        | AREA DESCENDIN      | G,CODE,READONLY                                                             |  |  |
| ENTRY  | Y                   |                                                                             |  |  |
|        | MOV R0, #0x000000   | 04 ; Initialize the counter to 4 (i.e N=5)                                  |  |  |
| LOOP2  | 2                   |                                                                             |  |  |
|        | MOV R1, #04         | ; Initialize another counter to 4 (i.e N=5)                                 |  |  |
|        | MOV R2, #0x400000   | ; Move the first address to the register to R2                              |  |  |
| LOOP1  | l                   |                                                                             |  |  |
|        | LDR R3, [R2]        | ; Load the first 32 bit data to the register R3                             |  |  |
|        | ADD R2, R2, #04     | ; Increment the address to 4 to point to the next address                   |  |  |
|        | LDR R4, [R2]        | ; Store the next data to the register R4                                    |  |  |
|        | CMP R3, R4          | ; Compare two values                                                        |  |  |
|        | BGT LOOP            | ; IF THE 1st NUMBER IS > THEN GOTO LOOP2                                    |  |  |
|        | STR R3, [R2]        | ; Interchange the numbers stored in register R4 and R3                      |  |  |
|        | SUB R2, R2, #04     | ; Decrement the address with 4 to point out to the previous value           |  |  |
|        | STR R4, [R2]        | ; Interchange the numbers stored in register R4 and R3                      |  |  |
|        | ADD R2, R2, #04     | ; After interchange then add 4 to the register R4 to point to the next Data |  |  |
| LOOP   |                     |                                                                             |  |  |
|        | SUB R1, R1, #01     | ; Decrement the first counter                                               |  |  |
|        | CMP R1, #00         | ;Compare the counter with 0 to exit LOOP1                                   |  |  |
|        | BNE LOOP1           |                                                                             |  |  |
|        | SUB R0, R0, #01     | ; Decrement the second counter                                              |  |  |
|        | CMP R0, #00         | ; Compare the counter with 0 to exit LOOP2                                  |  |  |
|        | BNE LOOP2           |                                                                             |  |  |
|        | NOP                 |                                                                             |  |  |
|        | END                 |                                                                             |  |  |
|        |                     |                                                                             |  |  |

#### **INPUT:**

0X4000000 = 2222222 0X4000004 = 1111111 0X4000008 = 5555555 0X4000000C = 4444444 0X40000010 = 33333333

#### **OUTPUT:**

The result can be viewed in the five different memory location starting from 0X40000000 to 0x40000010

0X4000000 = 55555555 0X4000004 = 44444444 0X4000008 = 33333333 0X4000000C = 22222222 0X40000010 = 1111111

|                                               | MICROCONTROLLER & EMBEDDED SYSTEMS LABORATORY – 18CS4   |
|-----------------------------------------------|---------------------------------------------------------|
| Program 8: Write a pro                        | ogram to count the number of ones and zeros in two      |
| consecutive memory lo                         | cations.                                                |
| AREA ONEZERO,                                 | CODE, READONLY                                          |
| ENTRY ; Mark first in                         | struction to execute                                    |
| START                                         |                                                         |
| MOV R2, #0                                    | ; COUNTER FOR ONES                                      |
| MOV R3, #0                                    | ; COUNTER FOR ZEROS                                     |
| MOV R7, #2                                    | ; COUNTER TO GET TWO WORDS                              |
| LDR R6, =VALUE                                | ; LOADS THE ADDRESS OF VALUE                            |
| LOOP MOV R1, #32                              | ; 32 BITS COUNTER                                       |
| LDR R0, [R6], #4                              | ; GET THE 32 BIT VALUE                                  |
| LOOP0 MOVS R0, R0, R0                         | ; RIGHT SHIFT TO CHECK CARRY BIT (1's/0's)              |
| BHI ONES                                      | ; IF CARRY BIT IS 1 GOTO ONES BRANCH OTHERWISE NEXT     |
| ZEROS ADD R3, R3, #1                          | ; IF CARRY BIT IS 0 THEN INCREMENT THE COUNTER BY 1(R3) |
| B LOOP1                                       | ; BRANCH TO LOOP1                                       |
| ONES ADD R2, R2, #1                           | ; IF CARRY BIT IS 1 THEN INCREMENT THE COUNTER BY 1(R2) |
| LOOP1 SUBS R1, R1, #1                         | ; COUNTER VALUE DECREMENTED BY 1                        |
| BNE LOOP0                                     | ; IF NOT EQUAL GOTO TO LOOP0 CHECKS 32BIT               |
| SUBS R7, R7, #1                               | ; COUNTER VALUE DECREMENTED BY 1                        |
| CMP R7, #0                                    | ; COMPARE COUNTER R7 TO 0                               |
| BNE LOOP                                      | ; IF NOT EQUAL GOTO TO LOOP                             |
| NOP                                           |                                                         |
| NOP                                           |                                                         |
| NOP                                           |                                                         |
| JMP B JMP                                     |                                                         |
| VALUE DCD 0X11111111,                         | 0XAA55AA55 ; TWO VALUES IN AN ARRAY                     |
| END                                           | ; Mark end of file                                      |
| <b>Output:</b><br>Result can be viewed in hex | decimal values on register R2 and R3.                   |

- Number of 0's in R3 is 0X0000028 (40 Zeros)
- Number of 1's in R2 is 0X00000018 (24 Ones)

HANDAVAPURA

MAHARAJA INSTITUTE OF TECHNOLOGY, THANDAVAPURA

(Approved by the AICTE & Affiliated to Visvesvaraya Technological University, Belagavi) (Certified by ISO 9001:2015 & ISO 21001:2018)

![](_page_27_Picture_3.jpeg)

#### **Department of Computer Science & Engineering**

## MCES LAB - PART B - UNRULED SIDE DIAGRAMS

(18CSL48)

## ♥ INSTRUCTIONS:

- > Include all these diagrams neatly according to the respective programs.
- Write these diagrams on the unruled (left side) part of the record beginning page of the program.
- For example, "UART" diagram should be included on the left side of the record, where the right side contains the beginning of the UART (Hello World) program.

## PROGRAM – 9: Hello World – UART

![](_page_27_Figure_12.jpeg)

PROGRAM – 10: DC Motor – No diagram

### ♥ PROGRAM – 11: Stepper Motor

![](_page_27_Figure_15.jpeg)

![](_page_28_Figure_0.jpeg)

## ✿ PROGRAM – 15: Ext. INT – No diagram

## ♥ PROGRAM – 16: Seven Segment Display interfacing

![](_page_29_Figure_2.jpeg)

### PART - B

#### 9. Display "Hello World" message using Internal UART.

```
//Serial.c
      #include <LPC21xx.H>
                                         /* LPC21xx definitions
                                                                        */
      #include "Serial.h"
      #define CR 0x0D
      int sendchar (int ch)
                 /* Write character to Serial Port */
      {
       if (ch == '\n') {
         while (!(U1LSR & 0x20));
         U1THR = CR;
                                     /* output CR */
       }
       while (!(U1LSR & 0x20));
       return (U1THR = ch);
      }
      int uart0 getkey (void)
                   /* Read character from Serial Port */
      {
        while (!(U0LSR & 0x01));
        return (U0RBR);
      }
      void uart0 init()
       {
                                                                          */
       PINSEL0 = 0x00000005;
                                     /* Enable RxD0 and TxD0
       U0LCR = 0x83;
                                 /* 8 bits, no Parity, 1 Stop bit
                                                                     */
                                                                             */
        U0DLL = 97;
                                /* 9600 Baud Rate @ 15MHz VPB Clock
        U0LCR = 0x03;
                                 /* DLAB = 0
                                                                */
      }
      void uart0_putc(char c)
       {
             while(!(U0LSR & 0x20)); // Wait until UART0 ready to send character
             U0THR = c; // Send character
      }
      void uart0 puts(char *p)
       {
             while(*p) // Point to character
             {
                    uart0 putc(*p++); // Send character then point to next character
             }
```

```
//main.c
                              /* LPC21xx definitions */
#include <LPC21xx.H>
#include "Serial.h"
void delay_ms(int count)
{
 int j=0,i=0;
 for(j=0;j<count;j++)</pre>
 {
  for(i=0;i<35;i++);
 }
}
int main (void)
{
 uart0_init();
                                           // Initialize UART0
 delay_ms(100000);
 while (1)
 {
 uart0_puts ("\n\rHello World\n\r");
 delay_ms(1000000);
 }
```

#### 10. Interface and Control a DC Motor.

```
#include <LPC214x.H>
void delay_led(unsigned long int); // Delay Time Function
int main(void)
{
IO1DIR = 0xC0000000;
IO0DIR = 0x00200000;
while(1) // Loop Continue
{
IO0SET = 0x00200000;
delay_led(15000);
IO1SET = 0x80000000;
IO1CLR = 0x40000000;
                          // Clear Pin P0.7,6,5,4 (ON LED)
delay led(150000);
                          // Display LED Delay
IO1SET = 0x40000000;
IO1CLR = 0x80000000;
                          // Set Pin P0.7,6,5,4 (OFF LED)
delay led(150000);
                          // Display LED Delay
}
}
/****************************/
/* Delay Time Function */
/**************************/
void delay led(unsigned long int count1)
{
while(count1 > 0) {count1--;} // Loop Decrease Counter
```

11. Interface a Stepper motor and rotate it in clockwise and anti-clockwise direction.

```
#include <lpc214x.h>
void delay();
void delay()
{
 int i,j;
 for(i=0;i<0xff;i++)</pre>
  for(j=0;j<0x25;j++);
}
void main()
{
 int num=0x08,val=0x00;
 char rotate=0;
 IO0DIR=0x000F0000;
 while(1)
 {
 if(rotate==1)
 {
  IO0CLR=val;
  val=(num<<16);
  num=num*2;
  IO0SET=val;
  if(num>8)
   num=1;
  delay();
 }
 else
 {
  IO0CLR=val;
  val=(num<<16);
  num=num/2;
  IO0SET=val;
  if(num<1)
   num=0x08;
  delay();
 }
```

```
if(!(IO0PIN & 0x00008000))
{
    while(!(IO0PIN & 0x00008000));
    rotate=1;
    else if(!(IO0PIN & 0x00100000))
    {
    while(!(IO0PIN & 0x00100000));
    rotate=0;
    }
}
```

12. Determine Digital output for a given Analog input using Internal ADC of ARM controller.

#include<LPC214X.H> /\*\_\_\_\_\_ MACRO FOR ADC ----- \*/ #define ch (1 << 3) **#define clk\_div (3 << 8)** #define bst on (1 << 16) //#define bst\_off (0 << 16)</pre> #define clk res ( $0 \ll 17$ ) **#define operational (1 << 21) #define start (0 << 24)** #define adc\_init\_macro ch | clk\_div | bst\_on | clk\_res | operational | start /\*\_\_\_\_\_ MACRO FOR LCD -----\*/ #define EN (1 << 28) #define RW (1 << 29) #define RS (1 << 22) #define DATA (0Xff << 6)</pre> #define port EN | RW | RS | DATA /\*\_\_\_\_\_ **FUNCTION DECLARATIONS** -----\*/ void adc init(void); void delay(int count); void cmd(int c); void data(char d); void lcd\_string(char \*str); void display(unsigned int n); /\*\_\_\_\_\_ GLOBAL VARIABLES -----\*/ unsigned int result; float voltage; char volt[18];

```
FUNCTION DEFINITIONS
                                    -----*/
void adc_init(void)
{
      AD0CR = adc_init_macro;
}
void cmd(int c)
{
      IOPIN0 = c \ll 6;
      IOCLR0 = RW;
      IOCLR0 = RS;
      IOSET0 = EN;
      delay(100);
      IOCLR0 = EN;
}
void data(char d)
{
      IOPIN0 = d << 6;
      IOCLR0 = RW;
      IOSET0 = RS;
      IOSET0 = EN;
      delay(100);
      IOCLR0 = EN;
}
void lcd string(char *str)
{
      while(*str)
      {
             data(*str);
             str++;
             delay(20);
      }
}
void display(unsigned int n)
{
      if(n == 0)
             data(n+0x30);
      if(n)
      {
             display(n / 10);
```

/\*\_

```
data((n \% 10) + 0x30);
                    }
             }
             void delay(int count)
             {
                    int i,j;
                    for(i = 0;i < count;i++)</pre>
                           for(j = 0;j < 5000;j++);
             }
/*__
MAIN
                                    _____*/
                    int main()
                    {
                           int c = 0;
                           IODIR0 |= port ;
                           PINSEL1|=0x1000000;
                           cmd(0x38);
                           cmd(0x0E);
                           cmd(0X80);
                           cmd(0X01);
                           adc init();
                           lcd_string("ADC PROGRAM");
                           cmd(0X01);
                           while(1)
                           {
                                  cmd(0x01);
                                  while((AD0DR3 & (0x8000000)==0));
                                  result = (AD0DR3 & (0X3FF << 6));
                                  result = result >> 6;
                                  lcd_string("ADC:");
                                  cmd(0x86);
                                  display(result);
                                  voltage = ( (result/1023.0) * 3.3 );
                                  cmd(0xc0);
                                  sprintf(volt, "Voltage=%.2f V ", voltage);
                                  lcd string(volt);
                                  //delay(1000);
                           }
```

```
}
```

```
13. Interface a DAC and generate Triangular and Square waveforms.
      //Triangle.c
      #include "LPC214X.h"
      unsigned int value;
      int main()
       {
       PINSEL1|=0x00080000;
       while(1)
       {
         value = 0;
                                 while ( value != 1023 )
                                 {
                                       DACR = ( (1<<16) | (value<<6) );
                                       value++;
                                 }
                                 while (value != 0)
                                 {
                                       DACR = ( (1<<16) | (value<<6) );
                                       value--;
                                 }
       }
      }
```

```
//Square.c
#include "LPC214X.h"
unsigned int result=0x00000040,val;
int main()
{
PINSEL1|=0x00080000;
while(1)
{
  while(1)
  {
   val =0xFFFFFFF;
   DACR=val;
    {
    break;
   }
  }
  while(1)
  {
   val =0x0000000;
   DACR=val;
    {
    break;
    }
  }
}
```

```
14. Interface a 4x4 keyboard and display the key code on an LCD.
     //lcd.c
     #include <LPC214x.H>
                                 /* LPC214x definitions */
     #include "lcd.h"
     void lcd_command_write(unsigned char command);
     void lcd data write(unsigned char data);
     #define LCD DATA DIR
                           IO0DIR
     #define LCD DATA SET
                           IO0SET
     #define LCD_DATA_CLR
                           IO0CLR
     #define LCD CTRL DIR
                           IO0DIR
     #define LCD_CTRL_SET
                            IO0SET
     #define LCD CTRL CLR
                            IO0CLR
     #define LCDEN
                          (1 << 2)
     #define LCDRS
                          (1 << 3)
     //scale
     31,30,29,28,27,26,25,24,23,22,21,20,19,18,17,16,15,14,13,12,11,10,09,08,07,06,05,04,03,02,
     01,00
                               0x007F8000
     #define LCD DATA MASK
     *
      Function Name : delay()
      Description :
      Input :
      Output : void
     ****/
     void delay(unsigned int count)
     {
      int j=0,i=0;
      for(j=0;j<count;j++)</pre>
      {
       for(i=0;i<120;i++);
      }
     }
```

```
MICROCONTROLLER & EMBEDDED SYSTEMS LABORATORY - 18CS48
/*******
*****
Function Name :
            lcd command write()
Description :
Input
       •
Output
       :Void
*****
*******
void lcd command write( unsigned char command )
{
int a=0;
a = command | 0xFFFFFF0F;
IO0CLR |= 0x00003C00;
a=a<<6;
IOOCLR = 0x20400000;
IO0SET = 0x10000000;
IO0SET =(IO0SET | 0x00003c00)&a;
delay(1000);
IOOCLR = 0x10000000;
a=0x0;
command=command<<4;
a = command | 0xFFFFF0F;
IOOCLR |= 0x00003C00;
a=a<<6;
IOOCLR = 0x20400000;
IO0SET = 0x10000000;
IO0SET = (IO0SET | 0x00003C00)\&a;
delay(1000);
IOOCLR = 0x1000000;
}
****
Function Name :
            lcd_data_write()
Description :
Input
       •
Output
       :Void
*****
********************
```

void lcd data write( unsigned char data )

```
{
int b=0;
b = data|0xFFFFFF0F;
IO0CLR |= 0x00003C00;
b=b<<6:
IO0SET = 0x10400000;
IO0SET = (IO0SET | 0x00003C00)\&b;
delay(1000);
IOOCLR = 0x1000000;
b=0x0;
data=data<<4;
b=data|0xFFFFFF0F;
IO0CLR |= 0x00003C00;
b=b<<6;
IO0SET = 0x10400000;
IO0SET = (IO0SET | 0x00003C00)\&b;
delay(1000);
IOOCLR = 0x10000000;
}
*****
Function Name :
            lcd clear()
Description :
Input
      :
Output
       :Void
*****
void lcd clear( void)
{
lcd command write( 0x01 );
}
****
Function Name :
            lcd gotoxy()
Description :
Input
       :
Output
      :Void
```

```
*****
*******************
int lcd gotoxy( unsigned char x, unsigned char y)
{
unsigned char retval = TRUE;
if( (x > 1) \&\& (y > 15) )
 ł
 retval = FALSE;
}
else
 Ł
 if( x == 0 ) lcd_command_write( 0x80 + y );
    else if( x==1 ) lcd command write( 0xC0 + y );
 }
return retval;
}
*****
Function Name :
          lcd putchar()
Description :
Input
      •
Output
      :Void
******
void lcd putchar( unsigned char c )
{
lcd_data_write( c );
}
****
Function Name : lcd_putstring()
Description :
Input
      •
Output
      :Void
*******
void lcd putstring( char *string )
{
 while(*string != '\0')
```

```
{
 lcd putchar( *string );
 string++;
}
}
*****
Function Name :
           lcd putstring16()
Description :
Input
      :
Output
       :Void
********************
void lcd putstring16( unsigned char line, char *string )
ł
unsigned char len = 16;
lcd_gotoxy( line, 0 );
while(*string != '\0' && len--)
{
 lcd putchar( *string );
 string++;
}
}
****
Function Name :
           init lcd()
Description :
Input
      :
Output
       :Void
********************
void init lcd( void )
{
IO0DIR=0x30403C00;
delay(100);
lcd_command_write(0x02);
                                            //cursor
home command
```

| lcd_command_write(0x01);                | //clear         |
|-----------------------------------------|-----------------|
| display command                         |                 |
| lcd_command_write(0x28);                | // <b>4-bit</b> |
| mode entry command(0x38 for 8 bit mode) |                 |
| lcd_command_write(0x06);                | //entry         |
| mode command                            |                 |
| lcd_command_write(0x0C);                | //display       |
| on cursor off command                   |                 |
| //cmd(0xC0);                            |                 |
| delay(1000);                            |                 |

}

//main.c

| #include <lpc214x.h></lpc214x.h> | /* LPC214x definitions */ |
|----------------------------------|---------------------------|
| #include "lcd.h"                 |                           |

| /////////////////////////////////////// |       |       |       |                                         |                                         |
|-----------------------------------------|-------|-------|-------|-----------------------------------------|-----------------------------------------|
| // <b>M</b> a                           | atri  | x K   | eypa  | ad Scar                                 | nning Routine                           |
| //                                      |       |       |       |                                         |                                         |
| // CO                                   | )L1   | CC    | )L2   | COL3                                    | COL4                                    |
| // 0                                    | 1     | 2     | 3     | ROW                                     | 1                                       |
| // 4                                    | 5     | 6     | 7     | ROW                                     | 2                                       |
| // 8                                    | 9     | Α     | B     | ROV                                     | V 3                                     |
| // <b>C</b>                             | D     | Ε     | F     | ROV                                     | W 4                                     |
| //////                                  | ///// | ///// | ///// | /////////////////////////////////////// | /////////////////////////////////////// |

| #define SEG7_CTRL_DIR | <b>IO0DIR</b> |
|-----------------------|---------------|
| #define SEG7_CTRL_SET | <b>IO0SET</b> |
| #define SEG7_CTRL_CLR | <b>IO0CLR</b> |

| #define COL1 | (1 << 16) |
|--------------|-----------|
| #define COL2 | (1 << 17) |
| #define COL3 | (1 << 18) |
| #define COL4 | (1 << 19) |
|              |           |
| #define ROW1 | (1 << 20) |
| #define ROW2 | (1 << 21) |
| #define ROW3 | (1 << 22) |
|              |           |
| #define ROW4 | (1 << 23) |

**#define COLMASK** 

#### (COL1 | COL2 | COL3 | COL4)

```
#define ROWMASK
                            (ROW1 | ROW2 | ROW3 | ROW4)
#define KEY CTRL DIR
                      IO1DIR
#define KEY_CTRL_SET
                       IO1SET
#define KEY_CTRL_CLR
                       IO1CLR
#define KEY CTRL PIN
                       IO1PIN
void col write( unsigned char data )
{
unsigned int temp=0;
temp=(data << 16) & COLMASK;
KEY CTRL CLR |= COLMASK;
KEY CTRL SET |= temp;
}
int main (void)
{
unsigned char key, i;
unsigned char rval[] = \{0x7, 0xB, 0xD, 0xE, 0x0\};
unsigned char keyPadMatrix[] =
ł
 '4','8','B','F',
 '3','7','A','E',
 '2','6','0','D',
 '1','5','9','C'
};
```

```
init lcd();
```

{

**KEY CTRL DIR |= COLMASK;** //Set COLs as Outputs KEY\_CTRL\_DIR &= ~(ROWMASK); // Set ROW lines as Inputs lcd putstring16(0,"Press HEX Keys.."); lcd putstring16(1,"Key Pressed = "); while (1)

```
key = 0;
 for( i = 0; i < 4; i++ )
 {
    // turn on COL output one by one
            col_write(rval[i]);
    // read rows - break when key press detected
    if (!(KEY_CTRL_PIN & ROW1))
      break;
    key++;
    if (!(KEY_CTRL_PIN & ROW2))
      break;
    key++;
    if (!(KEY_CTRL_PIN & ROW3))
      break;
    key++;
            if (!(KEY_CTRL_PIN & ROW4))
      break;
    key++;
 }
      if (key == 0x10)
            lcd putstring16(1,"Key Pressed = ");
      else
             {
                   lcd_gotoxy(1,14);
                   lcd_putchar(keyPadMatrix[key]);
             }
}
```

#### 15. Demonstrate the use of an external interrupt to toggle an LED On/Off.

```
#include <LPC214x.H>
int i;
void init ext interrupt(void);
 _irq void Ext_ISR(void);
int main (void)
      init ext interrupt(); // initialize the external interrupt
{
 while (1)
 {
       }
ł
void init ext interrupt() // Initialize Interrupt
{
 EXTMODE = 0x4;
                           //Edge sensitive mode on EINT2
 EXTPOLAR &= ~(0x4); //Falling Edge Sensitive
 PINSEL0 = 0x80000000; //Select Pin function P0.15 as EINT2
 /* initialize the interrupt vector */
 VICIntSelect &= ~ (1<<16);
                                  // EINT2 selected as IRQ 16
 VICVectAddr5 = (unsigned int)Ext ISR; // address of the ISR
 VICVectCntl5 = (1<<5) | 16;
                                                //
 VICIntEnable = (1<<16);
                                  // EINT2 interrupt enabled
 EXTINT &= (0x4);
}
 irq void Ext ISR(void) // Interrupt Service Routine-ISR
{
       IO1DIR = (1 << 16);
       IO1SET |= (1<<16); // Turn OFF Buzzer
       for(i=0; i<200000;i++);
       IO1CLR |= (1<<16); // Turn ON Buzzer
       EXTINT \models 0x4;
                                   //clear interrupt
       VICVectAddr = 0; // End of interrupt execution
}
```

16. Display the Hex digits 0 to F on a 7-segment LED interface, with an appropriate delay in between.

```
#include <LPC214x.H>
void delay led(unsigned long int);
int main(void)
{
IO0DIR = 0x000007FC;
while(1)
{
IOOCLR = 0x00000FFF;
IO0SET = 0x00000604;
delay led(150000);
IOOCLR = 0x00000FFF;
IO0SET = 0x000007E4;
delay led(150000);
IOOCLR = 0x00000FFF;
IO0SET = 0x00000648;
delay led(150000);
IOOCLR = 0x00000FFF;
IO0SET = 0x00000618;
delay led(150000);
IOOCLR = 0x00000FFF;
IO0SET = 0x00000730;
delay led(150000);
IOOCLR = 0x00000FFF;
IO0SET = 0x00000690;
delay led(150000);
IOOCLR = 0x00000FFF;
IO0SET = 0x00000680;
delay led(150000);
IOOCLR = 0x00000FFF;
IO0SET = 0x0000063C;
delay led(150000);
IOOCLR = 0x00000FFF;
IO0SET = 0x00000600;
delay_led(150000);
IOOCLR = 0x00000FFF;
IO0SET = 0x00000630;
delay_led(150000);
IOOCLR = 0x00000FFF;
```

```
IO0SET = 0x00000620;
delay_led(150000);
IOOCLR = 0x00000FFF;
IO0SET = 0x00000780;
delay_led(150000);
IOOCLR = 0x00000FFF;
IO0SET = 0x000006C4;
delay led(150000);
IOOCLR = 0x00000FFF;
IO0SET = 0x00000708;
delay_led(150000);
IOOCLR = 0x00000FFF;
IO0SET = 0x000006C0;
delay_led(150000);
IOOCLR = 0x00000FFF;
IO0SET = 0x000006E0;
delay_led(150000);
IO0CLR = 0x00000FFF;
}
}
void delay_led(unsigned long int count1)
{
while(count1 > 0) {count1--;}
```